## 南通大学校园 5G 双域考网申请指南

校园 5G 双域专网是学校 WiFi 的有效补充,是校园网 外访问校内资源的空间延伸。开通校园 5G 双域专网业务后, 无需经过 VPN 等远程软件,可在全国范围内(初期暂开通江 苏省内),使用开通了校园 5G 双域专网业务的手机等移动设 备,可以随时随地无感知地访问仅限校园网访问的资源。

校园 5G 双域专网用户在终端和所在区域满足 5G 接入的 情况下可以享用 5G 网络高带宽、低延时、高可靠的服务, 同时满足向下兼容 4G 网络能力,为师生提供便捷接入校园 内网服务,提供网络与信息安全保障。

开通校园 5G 双域专网业务的师生,需使用归属地为南通的移动、电信或联通三大运营商号码。

## 一、业务申请

1. 登录自助服务平台

浏览器访问 <u>http://5g.ntu.edu.cn</u>,进入到校园 5G 双 域专网自助服务平台登录页面(如图 1),在该页面输入账 号及密码(账号为统一身份认证账号,密码为统一身份认证 密码)后点击登录。

| 5G校园专网用户自助服务 | 务系统  |
|--------------|------|
| 账号:          |      |
| ■ 账号         |      |
| 密码:          |      |
| ▲ 密码         |      |
| 登录           |      |
|              |      |
| English      | 申请指南 |

图 1 登录页面

进入自助服务平台后,在自助服务系统首页(如图 2) 可查看用户账号的详细信息、校园 5G 双域专网的使用记录 (已开通用户)。

|             | ● 首页    ● 5G专网                                                                                                    | 1649                                                                            |                         |       |             |
|-------------|----------------------------------------------------------------------------------------------------|---------------------------------------------------------------------------------|-------------------------|-------|-------------|
| 您现在的位置 / 首页 |                                                                                                    |                                                                                 |                         |       | ◎注萌         |
| (1)<br>注册型录 | <ul> <li>账 号:</li> <li>用户关别:</li> <li>所属机构:</li> <li>已用助法:</li> <li>已用流盘:</li> <li>状 戶 組:</li> <li>手 机 号:</li> <li>运 營 商:</li> <li>归 属 地:</li> </ul> | 2009019<br>学生<br>->南道市[1]->南道<br>0.000 分钟<br>0.000 MB<br><b>正宗</b><br>校内在编人员 绘持 | <b>赴大学[1.1]</b><br>在第人员 |       |             |
| 在线信息        |                                                                                                    |                                                                                 |                         | 时长单位: | 分钟: 流量单位: M |
| 上线时间 IPt    | 包址 使用时长                                                                                                    | 使用流量                                                                            | 5G手机号                   | 运营商   | 归属地         |

图 2 自助服务首页

2. 绑定手机

在自助服务系统首页,点击页面上部的"5G 专网业务" (如图3),即可进入5G 专网申请页面。

| 忽观在的位置 / 首贞 |        |              |          |       | (1)注明         |
|-------------|--------|--------------|----------|-------|---------------|
|             | 账 号:   | 2009019      |          |       |               |
|             | 用户类别:  | 学生           |          |       |               |
|             | 所属机构:  | ->南通市[1]->南巡 | [大学[1.1] |       |               |
|             | 已用时长:  | 0.000 分钟     |          |       |               |
|             | 已用流量:  | 0.000 MB     |          |       |               |
| 2+44 79 78  | 状 恣:   | Ш.S.         |          |       |               |
| 72393236    | 用 户 组: | 校内在编人员 检药    | 在编人员     |       |               |
|             | 手机号:   |              |          |       |               |
|             | 运 营 商: |              |          |       |               |
|             | 归属地:   |              |          |       |               |
| 在线信息        |        |              |          | 时长单位: | : 分钟: 流量单位: M |
| 上线时间 IP地址   | 体用时长   | 体用流量         | 5G手机号    | 运营商   | 白尾坊           |

图 3 5G 专网业务申请

选择"业务申请"服务,点击"进入"(如图 4),在 校园 5G 双域专网页面,选择所属运营商并填写申请的手机 号(手机号归属地必须为南通),获取并填写验证码信息(如 图 5)、阅读并同意接受条款条件(如图 6),点击提交。

| 您现在的位置 / 5G表 | <b>与</b> 网申请 |          |           |         |    |
|--------------|--------------|----------|-----------|---------|----|
| 个人设置         |              |          |           |         |    |
| 业务申请         |              | 业务更改     |           | 查询      |    |
| 5G校园专网申请     |              | 5G校园专网修改 |           | 信息查询    |    |
|              | 进入           |          | <u>进入</u> |         | 进入 |
|              |              |          |           |         |    |
|              |              |          | 使用手册      | English |    |

图 4 业务申请

| 5G校园专网   | 甲请                                                 |  |
|----------|----------------------------------------------------|--|
| 5G校园专网申请 |                                                    |  |
|          |                                                    |  |
| 姓名:      | 学号/教工号:                                            |  |
| 用户组:     | 校园网账号状态: 正常                                        |  |
|          | <b>6</b> 以上信息是系统自动通过校园系统身份获取,申请成功后账号将绑定上述信息,请注意核对。 |  |
| 选择运营商    | ₿ 请选择5G运营商 ✓                                       |  |
| 手机号      | 请输入用于5G校园专网的手机号                                    |  |
| 验证码      | 请输入验证码 获取验证码                                       |  |
|          | □ 我同意接受 <u>条款和条件</u>                               |  |
|          | 提交 返回                                              |  |
|          |                                                    |  |

图 5 申请资料

 $\times$ 

遵 用户自助服务系统

条款内容

南通大学5G校园专网使用条款

1、南通大学5G校园专网仅限本校师生使用,请勿转让、转借他人使用。

2、全校师生使用5G校园专网请遵守网络安全法等相关法律法规、学校网络安全相关制度, 以及运营商相关规定。

3、5G校园专网仅限本校师生使用,若教职工离职、学生毕业则自动关闭校园专网使用权限。

4、5G校园专网产生的流量资费与学校无关,具体请联系相应运营商。

5、若用户违反相关规定, 南通大学信息化中心有权暂停5G校园专网用户账号使用权限。

6、南通大学5G校园专网解释权为南通大学信息化中心。

我已阅读同意

## 图 6 协议条款

3. 绑定成功

在提交过后会显示"您已申请专网业务"(如图 7), 但具体该手机号是否开通 5G 虚拟专网,还需等待运营商进 行审核,具体审核结果可通过下方的"5.业务查询"中对开 通结果进行查询。

| 5G校园专 | 网申请           |                                  |                                                  |                         |
|-------|---------------|----------------------------------|--------------------------------------------------|-------------------------|
| ●您已   | 。<br>出申请专网业务, | 申请开通的号码是:<br>https://wa<br>网开通流程 | (中国移动, 请点击下面M<br>ap.js.10086.cn/vw/navbar/<br>。) | 碰<br>5GXIAOYUAN 进入中国移动专 |
|       |               |                                  | 可以访问资源:                                          | 校内在编人员                  |
|       |               | 开通其他运营商                          | 返回                                               |                         |

图 8 申请成功

## 4. 修改信息

在"5G 专网业务"模块选择"业务更改"服务,在该服务页面(图 8)中可对已绑定的运营商和手机号进行修改,同样点击解绑即可对所绑定的运营商手机号进行解绑(若需解绑也要通过验证码进行操作)。

| 您现在的位置 / 5 | G专网申请 / | 修改资料                                       |
|------------|---------|--------------------------------------------|
| 5G校园专      | 网解绑     |                                            |
| 50校园专网解郊   |         |                                            |
|            | 姓名:     |                                            |
| 学等         | 号/教工号:  | 用户组: 校内在编人员                                |
| 校园网        | 账号状态:   | 正常                                         |
|            |         | ●以上信息是系统自动通过校园系统身份获取,申请成功后账号将绑定上述信息,请注意核对。 |
|            | 运营商     | 中国移动                                       |
| 5G         | 业务手机号   |                                            |
|            | 验证码     | 清输入验证码 获取验证码                               |
|            |         | 解鄉 返回                                      |
|            |         |                                            |

图 9 业务修改

5. 业务查询

在"5G业务专网业务模块"点击"查询"服务,可进入 到如下图 6 所示的查询页面,在该页面中可通过 5G 专网 业务办理记录查询(图 10)申请进度,也可对用户登录信息 记录(图 11)查询历史登录信息。

| 您现在的位置 / 5G专网申请 / 查询               |              |
|------------------------------------|--------------|
| <b>查询</b><br>提供5G业务办理查询、用户登录信息查询功能 |              |
| 5G专网业务办理记录                         | 用户登录信息记录     |
| 查询用户5G专网业务办理的记录。                   | 查询用户登录的错误信息。 |
| 进入                                 | 进入           |
|                                    |              |

图 10 信息查询

| 5G专网业务机 | )理记录       |         |        |      |      |               |        |
|---------|------------|---------|--------|------|------|---------------|--------|
|         |            |         |        |      |      |               |        |
| 运营商 💧   | 归属地        | 5G业务手机号 | 业务描述   | 处理结果 | 失败原因 | 操作时间          | \$     |
| 移动      | 南通         |         | 运营商-开通 | 开通   | -    | 2023-11-17 12 | :48:20 |
| 移动      | 南通         |         | 自助申请   |      |      | 2023-11-14 09 | :58:22 |
| 显示第1到第2 | 2 条记录,总共 2 | 条记录     |        |      |      |               |        |

图 11 5G 专网业务办理记录查询

| 您现在的位置 / 5 | G专网申请 / 查议 | 旬  |                      |     |     |
|------------|------------|----|----------------------|-----|-----|
| 用户登录信息记录   | ₹          |    |                      |     |     |
|            |            |    |                      |     |     |
|            |            |    |                      |     |     |
| 账号         | 时间         | \$ | 5G业务手机号              | 运营商 | 错误码 |
| 账号         | 时间         | ÷  | 5G业务手机号<br>没有找到匹配的记录 | 运营商 | 错误码 |

图 12 用户登录信息查询

二、 运营商专网业务开通和活动资费

1. 中国移动

所有申请校园 5G 双域专网业务的移动用户(南通号码),开通功能费 0 元。

流量费用:暂定赠送 20G/月(南通本地)流量,24 个月。 到期后可继续参与最新优惠。

2. 中国电信

所有申请 5G 融合网业务的电信用户(南通电信号码), 开通功能费 0 元。

流量费用:暂定赠送 20G/月 本地流量,连续 24 个月, 到期后可继续参与最新优惠。

3. 中国联通

所有申请 5G 融合网业务的联通用户(南通联通号码), 开通功能费 0 元。

流量费用:暂定赠送 20G/月(省内)流量,(48)个月。

三、访问校园内网

在校内 5G 校园专网业务自服务平台注册申请成功后,

2 个工作日内或视运营商审核时间开通,成功开通后,会收 到运营商发送的业务开通和优惠流量赠送短信通知。

运营商业务办理成功的用户,可以访问公共网络和校园 网内网业务地址。

四、专网使用安全条款和协议

申请并开通 5G 校园专网业务,代表您已经签约并接受 5G 校园专网使用安全规范要求:

1. 南通大学 5G 校园专网仅限本校师生使用,请勿转 让、转借他人使用。

 全校师生使用 5G 校园专网请遵守网络安全法等相 关法律法规、学校网络安全相关制度,以及运营商相关规定。

3. 5G 校园专网仅限本校师生使用,若教职工离职、学 生毕业则自动关闭校园专网使用权限。

4.5G 校园专网产生的流量资费与学校无关,具体请联 系相应运营商。

5. 若用户违反相关规定,南通大学信息化中心有权暂 停 5G 校园专网用户账号使用权限。

6. 南通大学 5G 校园专网解释权为南通大学信息化中 心。

7. 涉及运营商的业务由运营商解释。